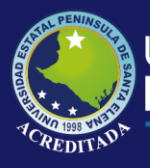

# **Manual de Usuario** Sistema Progresión Curricular

# Rol de Coordinador Vicerrectorado

Actualizado al 30 de Marzo de 2019

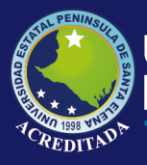

## MANUAL DE USUARIO COORDINADOR VICERRECTORADO

#### ACCESO AL SISTEMA

Para poder acceder a la aplicación primeramente debe abrir un browser o navegador de internet (se recomienda Google Chrome) e ingresar a la página web de la UPSE: <u>http://www.upse.edu.ec</u>

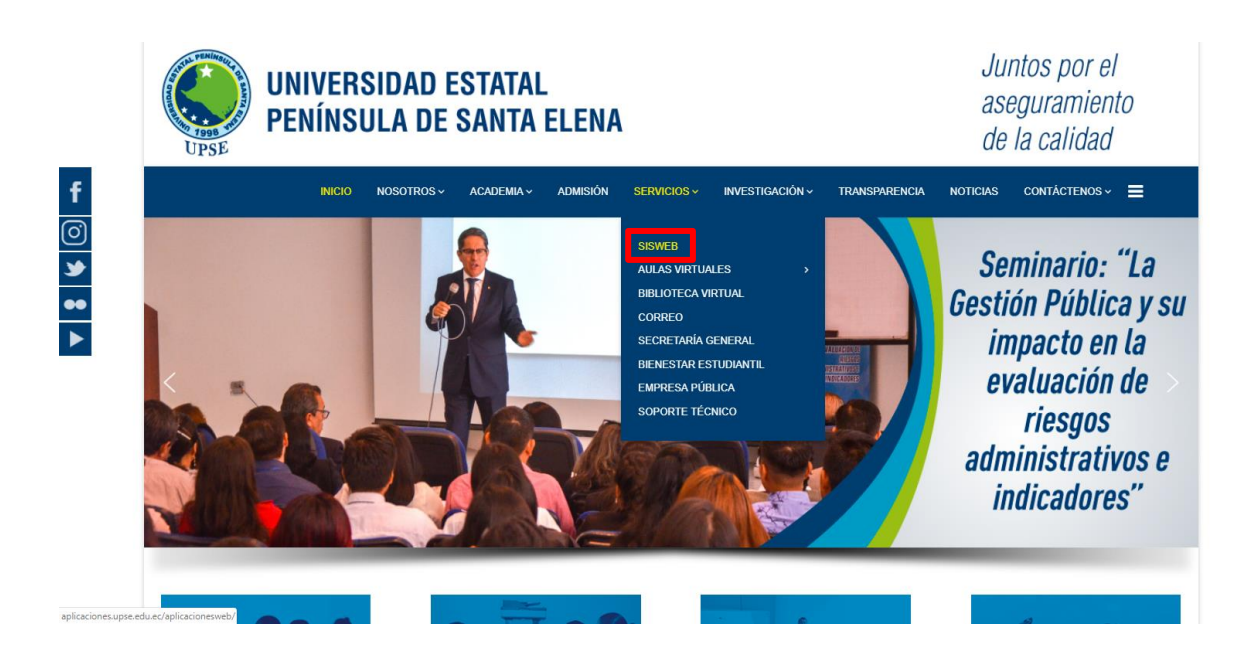

En la siguiente ventana le aparecerá un Menú donde deberá escoger la opción **Control de Planes de Clase** tal como se indica:

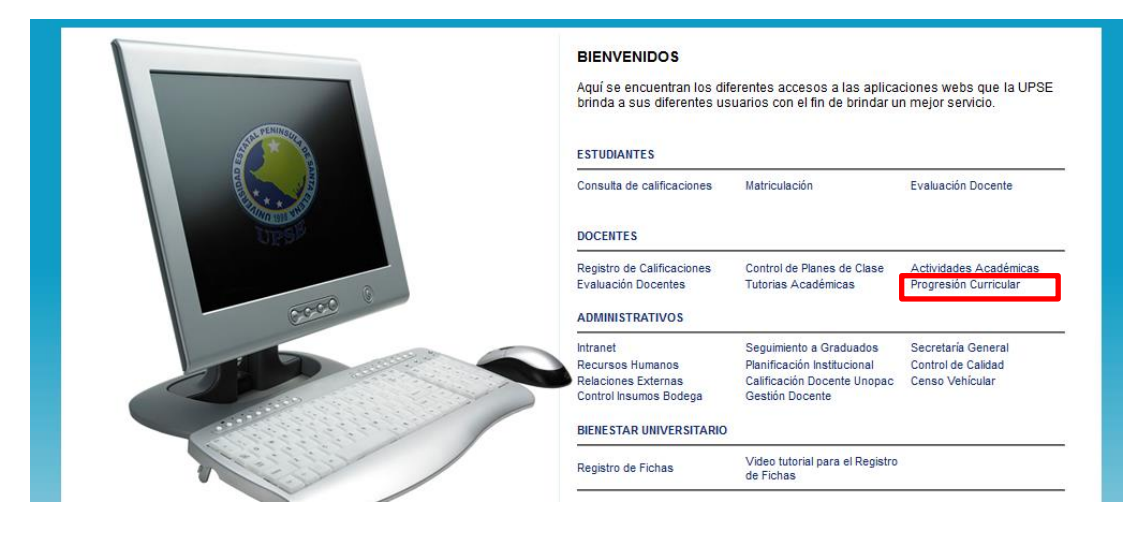

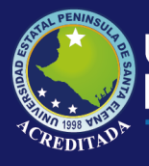

Luego, en la siguiente ventana deberá ingresar su <u>Usuario</u> (número de cédula) y <u>Clave</u> (la misma que utiliza para Ingreso de Planes de Clases):

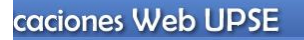

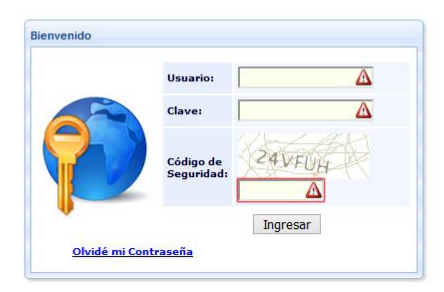

**NOTA:** Tenga en cuenta que este **Código de Seguridad** es **variable**, es decir, cada vez que ingrese a esta página, le aparecerá un Código de Seguridad **diferente**.

En la siguiente ventana le aparecerá el o los **iconos de acceso** al sistema, llamado **PROGRESIÓN CURRICULAR,** con los nombres de los roles a los que tiene permiso en la parte inferior del icono. En este caso tiene acceso como Coordinador Vicerrectorado

En la parte superior de este **PANEL DE CONTROL** encontrará las opciones [**Salir del sistema**] que le permite cerrar la aplicación y [**Cambiar clave**] que le llevará a un formulario para editar su clave actual.

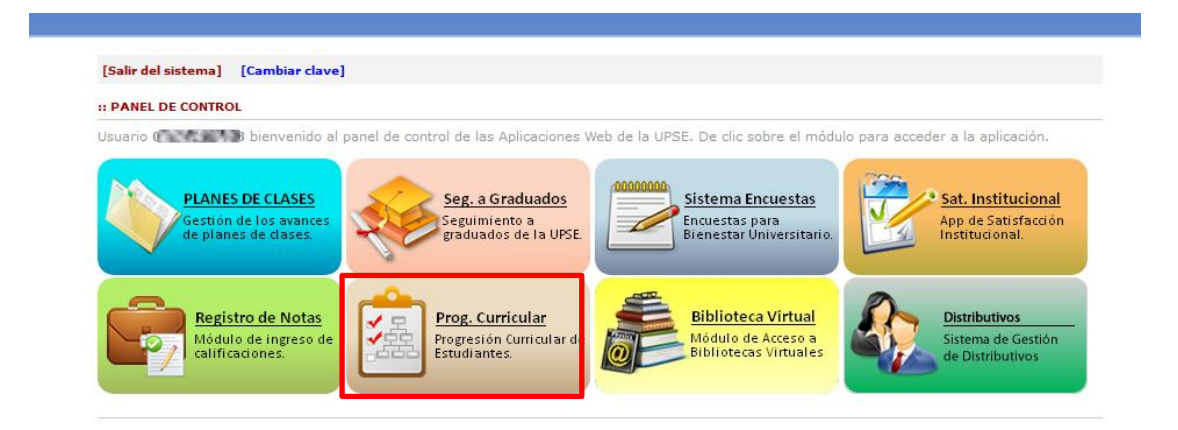

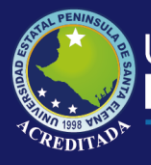

Se da clic sobre el icono **PROGRESIÓN CURRICULAR**, Se abrirá la pantalla principal de la aplicación, como se muestra a continuación:

| A A                                                   | plicaciones Web UPSE<br>Progresión Curricular de Estudiantes                                                                         |
|-------------------------------------------------------|----------------------------------------------------------------------------------------------------|
| Biervenido «<br>Más aplicaciones<br>Salir del sistema | Inicio                                                                                                    |
| Opciones del sistema                                  | Aplicación Web para dar seguimiento al Progreso Curricular de los<br>Estudiantes de la Universidad Estatal Península de Santa Elena. |
|                                                       |                                                                                                    |

Dentro del Menú **Consultas** se encontrará opciones **Tasa de Retención** y **Tasa de Titulación, Tasa de Titulación 2010, Tasa de Permanencia**.

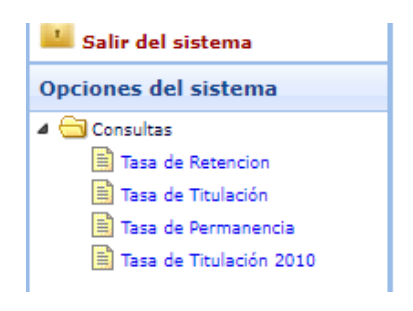

En la parte superior Ud. podrá encontrar otra información que puede ser de su interés, tal como se indica:

|                    | Nombre del usuario y el rol al que accedió.                                                      |
|--------------------|--------------------------------------------------------------------------------------------------|
| 🟫 Más aplicaciones | Permite acceder o retroceder a la pantalla de accesos directos a los módulos o aplicaciones web. |
| Salir del sistema  | Permite cerrar sesión y con ello la salida de la aplicación actual.                              |

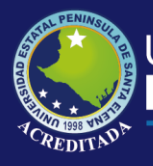

## TASA DE RETENCIÓN

Al ingresar a **Tasa de Retención** pedirá seleccionar el Periodo inicial, Periodo Cohorte, Modalidad, Sistema y Facultad.

| ₽r | olicaciones Web UPSE                                     |                                                 |                                                                               |                   |
|----|----------------------------------------------------------|-------------------------------------------------|-------------------------------------------------------------------------------|-------------------|
| Į  | Inicio Tasa de Retencion ×                               |                                                 |                                                                               |                   |
|    | Parametros de Consulta                                   |                                                 |                                                                               | *                 |
|    | Seleccione el Periodo de Cohorte, Sistema de Estudio y M | odalidad a consultar:                           |                                                                               |                   |
| 1  | Periodo Inicial 🔬 🗸 Modalidad:                           | A V Facultad:                                   | Y                                                                             |                   |
|    | Periodo Cohorte: 🛕 🗸 Sistema:                            | 🛕 🔍 Consultar I 🔍 nforme Consolidado Facultades | Satisfactorio Aproximado Parcial Insuficiente Incomplimiento                  |                   |
|    | Periodo Cohorte procesado:                               | 💺 Resumen General PDF 🛛 🧏 Mat. Primer Sem.      | 🧏 Est. Primera Vez. 🛛 💁 Est. Hom/Rep 🧏 Est. Ultimo Sem.                       |                   |
| н  | Institución Facultad                                     | Carrera                                         | Mat. Primer Sem. Mat. Primera Vez Hmologan/Repiten Sem. Cohorle Reg. Ultimo S | Se Tasa Retencior |
|    |                                                          |                                                 |                                                                               |                   |

Para poder realizar la consulta se tiene dos opciones:

1. Opción de consultar la cual se usa cuando se selecciona una facultad.

| rametros de Consulta         |                        |                                                                                                    |                                            |                       |                    |                       |              |     |                |
|------------------------------|------------------------|----------------------------------------------------------------------------------------------------|--------------------------------------------|-----------------------|--------------------|-----------------------|--------------|-----|----------------|
| eleccione el Periodo de Coho | rte, Sistema de Estudi | io y Modalidad a consultar:                                                                                                    |                                            |                       |                    |                       |              |     |                |
| eriodo Inicial 2016-1        | V Modalidad:           | PRESENCIAL V Facultad:                                                                                                    | FACULTAD DE CIENCIAS ADMINISTRATIVAS       | ~                     |                    |                       |              |     |                |
|                              |                        |                                                                                                    |                                            |                       |                    |                       |              |     |                |
| eriodo Cohorte: 2018-1       | Sistema:               | SEMESTRAL V Cons                                                                                                    | sultar I 🔍 nforme Consolidado Facultades S | atisfactorio Aproxima | do Parcial         | Insuficiente Incompli | imiento      |     |                |
| eriodo Cohorte procesado:    |                        | 🟸 Resu                                                                                                    | umen General PDF 📙 Mat. Primer Sem. 📙 Est. | Primera Vez. 🗾 Est    | Hom/Rep 🧏 Es       | st. Ultimo Sem.       |              |     |                |
| te effection                 | Coulded                |                                                                                                    | 0                                          | Met Driver Com        | Mat Dimon Ver      | Unale and (Deciling   | Com Cohoda D |     | C. Toro Datasa |
| LIDSE MATRIZ                 | FACULTAD DE C          | ENCIAS ADMINISTRATIVAS                                                                                                    | ADMINISTRACION DE EMPRESAS                 | Mat. Primer Sem.      | 115                | Philoiogan/Replien    | OUINTO SEM   | 78  | 67.83%         |
| UPSE MATRIZ                  | FACULTAD DE C          | ENCIAS ADMINISTRATIVAS                                                                                                    | CONTABILIDAD Y AUDITORIA                   | 83                    | 70                 | 13                    | QUINTO SEM   | 50  | 71 43%         |
| UPSE MATRIZ                  | FACULTAD DE C          | IENCIAS ADMINISTRATIVAS                                                                                                    | LICENCIATURA EN GESTION Y DESARROLLO TUR   | 66                    | 63                 | 3                     | QUINTO SEM   | 41  | 65.08%         |
| 4                            |                        |                                                                                                    | TOTAL                                      | 289                   | 248                | 41                    |              | 169 | 68.15%         |
|                              |                        | PERIODO 100 90 00 00 00 00 00 00 00 00 00 00 00 0                                                                                                    | DE COHORTE DESDE: 2016-1                   | L HASTA 201           | 8-1                |                       |              |     |                |
|                              |                        | PERIODO<br>0<br>10<br>10<br>10<br>10<br>10<br>10<br>10<br>10<br>10                                                                                                    | DE COHORTE DESDE: 2016-1                   | L HASTA 201           | 8-1                |                       |              |     |                |
|                              |                        | PERIODO<br>PERIODO<br>PER | DE COHORTE DESDE: 2016-1                   | L HASTA 201           | 8-1                |                       |              |     |                |
|                              |                        | PERIODO                                                                                                    | DE COHORTE DESDE: 2016-3                   | L HASTA 201           | 8-1<br>8<br>8<br>9 |                       |              |     |                |

2. Opción de informe consolidado facultades que nos permite ver una consulta de todas las facultades.

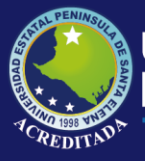

# Tecnologías de la Información y Comunicación

Sistema Progresión Curricular

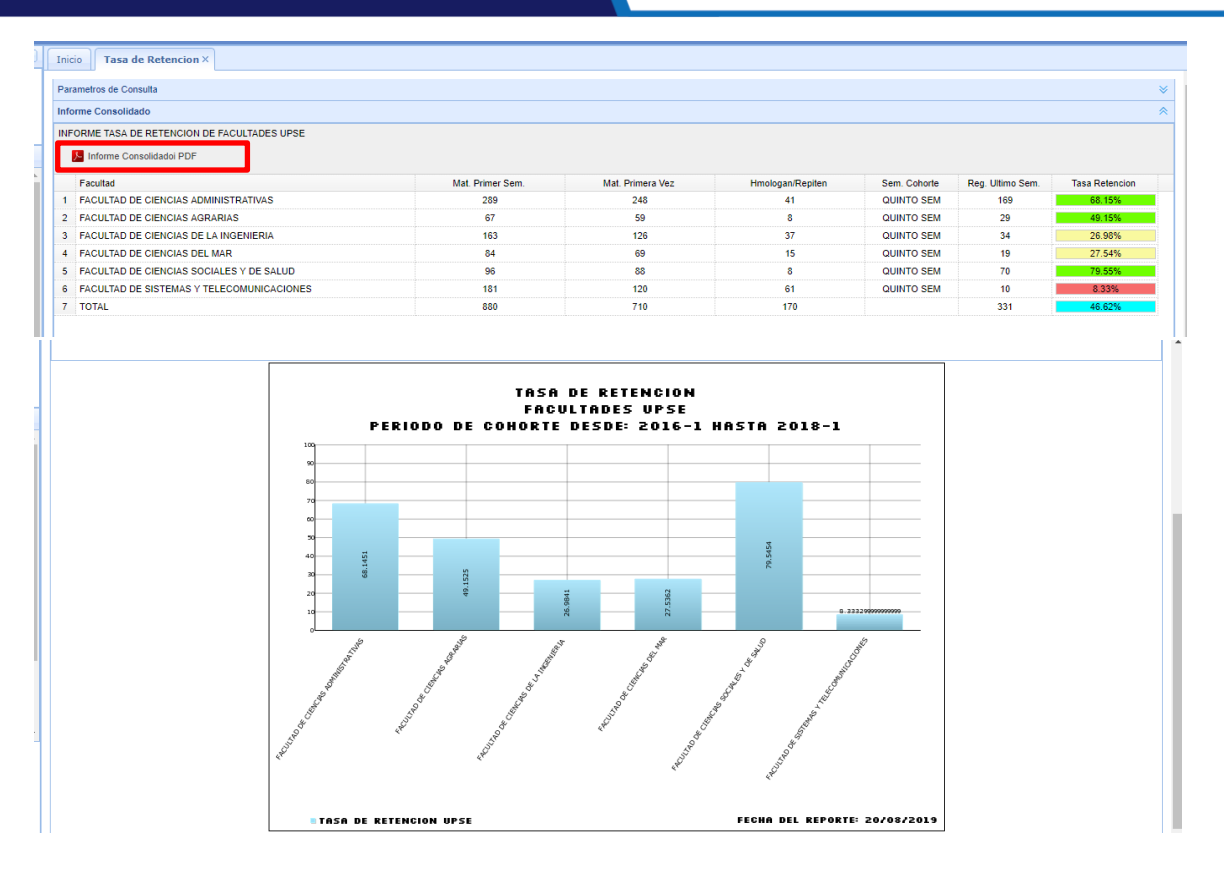

#### 3.- Opción de Impresión en pdf de información del consolidado de facultades.

|   | Informe Consolidado                          |                  |                  |                  |              |   |
|---|----------------------------------------------|------------------|------------------|------------------|--------------|---|
|   | INFORME TASA DE RETENCION DE FACULTADES UPSE |                  |                  |                  |              |   |
|   | Informe Consolidadoi PDF                     |                  |                  |                  |              |   |
|   | Facultad                                     | Mat. Primer Sem. | Mat. Primera Vez | Hmologan/Repiten | Sem. Cohorte | R |
| I | 1 FACULTAD DE CIENCIAS ADMINISTRATIVAS       | 289              | 248              | 41               | QUINTO SEM   |   |

|   | Reporte             |     |                                                       |                                                                 |                                       |                            |             |         |   |   |     | ~ |
|---|---------------------|-----|-------------------------------------------------------|-----------------------------------------------------------------|---------------------------------------|----------------------------|-------------|---------|---|---|-----|---|
|   | p_tasretfac_pdf.php |     |                                                       | 1/2                                                             |                                       |                            |             |         | ¢ | Ŧ | ÷   | î |
|   |                     |     | Universidad<br>Sistema                                | d Estatal Pení<br>Progresión Curri                              | nsula de Santa<br>cular de Estudiar   | a Elena<br><sup>ntes</sup> |             |         |   |   |     |   |
|   |                     |     | UPSE<br>TASJ<br>FAC<br>PERIODO DE COHOF<br>SISTEMA DE | A DE RETENCIÓ<br>CULTADES UPS<br>RTE DESDE 201<br>ESTUDIO: - MO | ÓN<br>E<br>6-1 HASTA 2018<br>DALIDAD: | 3-1                        |             |         |   | I |     |   |
| I |                     | NUM | FACULTAD                                              | MAT. PRIMER                                                     | REG. PRIMERA                          | HOMOL. / REPIT.            | MAT. QUINTO | TASA    |   |   |     |   |
| 4 |                     | 1   | FACULTAD DE CIENCIAS ADMINISTRATIVAS                  | 289                                                             | 248                                   | 41                         | 169         | 68 15 % |   |   |     |   |
|   |                     | 2   | FACULTAD DE CIENCIAS AGRARIAS                         | 67                                                              | 59                                    | 8                          | 29          | 49.15 % |   |   |     |   |
|   |                     | 3   | FACULTAD DE CIENCIAS DE LA INGENIERIA                 | 163                                                             | 126                                   | 37                         | 34          | 26.98 % |   |   | (#) |   |
|   |                     | 4   | FACULTAD DE CIENCIAS DEL MAR                          | 84                                                              | 69                                    | 15                         | 19          | 27.54 % |   |   |     |   |
|   |                     | 5   | FACULTAD DE CIENCIAS SOCIALES Y DE SALUD              | 96                                                              | 88                                    | 8                          | 70          | 79.55 % |   |   |     |   |
|   |                     | 6   | FACULTAD DE SISTEMAS Y TELECOMUNICACIONES             | 181                                                             | 120                                   | 61                         | 10          | 8.33 %  |   |   | (+) |   |
|   |                     | 7   | TOTAL                                                 | 880                                                             | 710                                   | 170                        | 331         | 46.62 % |   | I | -   |   |
|   |                     |     |                                                       |                                                                 |                                       |                            |             |         |   |   |     |   |

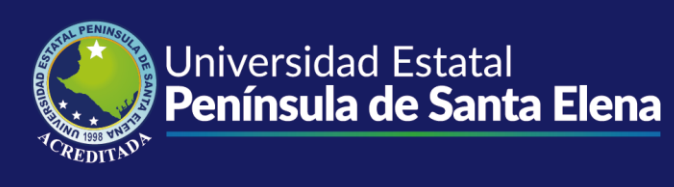

## TASA DE TITULACIÓN

Al ingresar a **Tasa de Titulación** pedirá seleccionar el Periodo Cohorte y Facultad. Considere las carreras dentro del nuevo régimen académico a partir del 2014.

| In | icio Tasa de Titulacion ×        |         |                              |                             |                       |                                 |                          |                         |
|----|----------------------------------|---------|------------------------------|-----------------------------|-----------------------|---------------------------------|--------------------------|-------------------------|
| P  | arametros de Consulta            |         |                              |                             |                       |                                 |                          | *                       |
| s  | eleccione el Periodo de Cohorte: |         |                              |                             |                       |                                 |                          |                         |
| F  | eriodo de 2018-1 V               | _       |                              | Satisfactorio Aproximado    | Parcial Insuficie     | ente Incomplimiento             |                          |                         |
| F  | acultad:                         | ✓ Q     | Consultar 📙 Exportar PDI     | F 🧏 Mat. Primer Sem. 🐰      | Primera Vez. 🧏 H      | om/Rep. 🧏 Est. Egre.            | ⊱ Grad. Cohorte          |                         |
| F  | eriodo Cohorte procesado:        |         |                              |                             |                       |                                 |                          |                         |
|    | Facultad                         | Carrera | Per. Primer Ser Sem. Cohorte | Mat. Primer Ser Primera Vez | Homolog/Repit. Egresa | idos En Proy. Ti Sin Proy. Tit. | Grad. 12 m Grad. mas12 m | Tot. Grad. Tasa Titulac |

Para realizar la consulta se la puede hacer de dos formas:

1. Si selecciona la facultad nos permitirá una consulta solo de la seleccionada.

| Parametros de Consulta Seleccione el Periodo de Cohorte: Periodo de Cohorte: Facultad: FacultaD DE CIENCIAS ADMINISTR Facultad FacultaD DE CIENCIAS ADMINISTRA CONTAR FacultaD DE CIENCIAS ADMINISTRA ADMINI FacultaD DE CIENCIAS ADMINISTRA INGENI FacultaD DE CIENCIAS ADMINISTRA INGENI FacultaD DE CIENCIAS ADMINISTRA INGENI Contact FacultaD DE CIENCIAS ADMINISTRA INGENI Contact FacultaD DE CIENCIAS ADMINISTRA INGENI Contact FacultaD DE CIENCIAS ADMINISTRA INGENI Contact FacultaD DE CIENCIAS ADMINISTRA INGENI Contact FacultaD DE CIENCIAS ADMINISTRA INGENI Contact FacultaD DE CIENCIAS ADMINISTRA INGENI Contact FacultaD FacultaD FacultAD FacultAD FacultAD FacultAD FacultAD FacultAD FacultAD FacultAD FacultAD FacultAD FacultAD FacultAD FacultAD FacultAD FacultAD FacultAD FacultAD FacultAD FacultAD FacultAD FacultAD FacultAD FacultAD FacultAD FacultAD FacultAD FacultAD FacultAD FacultAD Fa | RILIDAD Y AUDITORIA<br>STRACION DE EMPRESAS<br>ERIA EN GESTION Y DESARRO               | Consultar<br>Fer. Primer Ser 5<br>2014-1 1 | Exportar PDF<br>Sem. Cohorte | Satisfactorio   | Aproximado<br>ner Sem. | Parcial        | Insuficient | le Incom   | plimiento        |            |               |            |              |
|----------------------------------------------------------------------------------------------------|----------------------------------------------------------------------------------------|--------------------------------------------|------------------------------|-----------------|------------------------|----------------|-------------|------------|------------------|------------|---------------|------------|--------------|
| Seleccione al Periodo de Cohorte:<br>Periodo de 2018-1 V<br>Facultad: FACULTAD DE CIENCIAS ADMINISTR<br>Periodo Cohorte procesado:<br>Facultad DE CIENCIAS ADMINISTRA CONTAL<br>1 FACULTAD DE CIENCIAS ADMINISTRA ADMINI<br>2 FACULTAD DE CIENCIAS ADMINISTRA INGENI<br>4 TOTAL                                                                                                    | ILIDAD Y AUDITORIA<br>STRACION DE EMPRESAS<br>ERIA EN GESTION Y DESARRO                | Consultar<br>er. Primer Ser 5<br>2014-1    | Exportar PDF<br>Sem. Cohorte | Satisfactorio   | Aproximado<br>ner Sem. | Parcial        | Insuficient | te Incom   | plimiento        |            |               |            |              |
| Period of control         2018-1         Control           Facultad:         FACULTAD DE CIENCIAS ADMINISTR           Periodo Cohorte procesado:         Facultad         Carrera           Facultad         DE CIENCIAS ADMINISTR         Contral           1         FACULTAD DE CIENCIAS ADMINISTRA ADMINISTR         ADMINISTRA           2         FACULTAD DE CIENCIAS ADMINISTRA INGENIE         TOTAL                                                                                                    | ATIVAS C C C C C C C C C C C C C C C C C C C                                           | Consultar<br>Per. Primer Ser 5<br>2014-1   | Exportar PDF<br>Sem. Cohorte | Satisfactorio   | Aproximado<br>mer Sem. | Parcial        | Insuficient | te Incom   | plimiento        |            |               |            |              |
| Facultad         FACULTAD DE CIENCIAS ADMINISTI           Periodo Cohorte procesado:                                                                                                    | ATIVAS C C<br>BILIDAD Y AUDITORIA<br>STRACION DE EMPRESAS<br>FRIA EN GESTION Y DESARRO | Consultar<br>ver. Primer Ser 5<br>2014-1   | Exportar PDF<br>Sem. Cohorte | K Mat. Prin     | mer Sem.               | Primera Vez.   | 5 Hom       | _          | _                |            |               |            |              |
| Periodo Cohorte procesado:<br>Facultad Carrera<br>1 FACULTAD DE CIENCIAS ADMINISTRA CONTAL<br>2 FACULTAD DE CIENCIAS ADMINISTRA ADMINIS<br>4 FACULTAD DE CIENCIAS ADMINISTRA INCENIO<br>4 TOTAL                                                                                                    | Pe<br>BILIDAD Y AUDITORIA<br>STRACION DE EMPRESAS<br>ERIA EN GESTION Y DESARRO         | er. Primer Ser 5<br>2014-1 I               | Sem. Cohorte                 |                 |                        |                |             | I/Rep.     | 🔑 Est. Egre.     | 📕 Grad. Co | horte         |            |              |
| Facultad         Carrera           1         FACULTAD DE CIENCIAS ADMINISTRA CONTAI           2         FACULTAD DE CIENCIAS ADMINISTRA ADMINISTRA           3         FACULTAD DE CIENCIAS ADMINISTRA INGENI           4         TOTAL                                                                                                    | Pe<br>BILIDAD Y AUDITORIA<br>STRACION DE EMPRESAS<br>ERIA EN GESTION Y DESARRO         | er. Primer Ser 3<br>2014-1 I               | Sem. Cohorte                 |                 |                        |                |             |            |                  |            |               |            |              |
| 1 FACULTAD DE CIENCIAS ADMINISTRA CONTA<br>2 FACULTAD DE CIENCIAS ADMINISTRA ADMINI<br>3 FACULTAD DE CIENCIAS ADMINISTRA INGENI<br>4 TOTAL                                                                                                    | BILIDAD Y AUDITORIA<br>STRACION DE EMPRESAS<br>ERIA EN GESTION Y DESARRO               | 2014-1                                     |                              | Mat. Primer Sei | r Primera Vez          | Homolog/Repit. | Egresado    | s En Proy. | T Sin Proy. Tit. | Grad. 12 m | Grad. mas12 m | Tot. Grad. | Tasa Titular |
| 2 FACULTAD DE CIENCIAS ADMINISTRA ADMINI     3 FACULTAD DE CIENCIAS ADMINISTRA INGENI     4     TOTAL                                                                                                    | STRACION DE EMPRESAS<br>ERIA EN GESTION Y DESARRO                                      |                                            | NOVENO SEM.                  | 68              | 64                     | 4              | 29          | 0          | 29               | 0          | 0             | 0          | 0.00%        |
| A FACULTAD DE CIENCIAS ADMINISTRA INGENI     TOTAL                                                                                                    | RIA EN GESTION Y DESARRO                                                               | 2014-1                                     | NOVENO SEM.                  | 80              | 71                     | 9              | 46          | 2          | 3                | 41         | 0             | 41         | 57.75%       |
| 4 TOTAL                                                                                                    |                                                                                        | 2013-2                                     | DECIMO SEM.                  | 16              | 16                     | 0              | 12          | 8          | 4                | 0          | 0             | 0          | 0.00%        |
|                                                                                                    |                                                                                        |                                            |                              | 164             | 151                    | 13             | 87          | 10         | 36               | 41         | 0             | 41         | 27.15%       |
|                                                                                                    | INGE                                                                                   | ENIERIA EN GI                              | ADMINIST                     | RACION DE EMI   | PRESAS                 | 0              | 57.75       |            |                  |            |               |            |              |
|                                                                                                    |                                                                                        |                                            | CONTAB                       | ILIDAD Y AUD    | ITORIA                 | 0              |             |            |                  |            |               |            |              |

 Puede imprimir listados de estudiantes dependiendo de las cohortes a consultar desde los ingresados a Primer Semestre, Matriculados por Primera Vez, Homologados/Repetidores, Egresados, Graduados de la Cohorte.

| Satisfactorio              | Aproximado | Parcial      | Insuficiente | Incomplimiento  |                    |
|----------------------------|------------|--------------|--------------|-----------------|--------------------|
| 📕 Exportar PDF 🛛 🔑 Mat. Pr | imer Sem.  | Frimera Vez. | 🧏 Hom/Re     | ep. 🧏 Est. Egre | e. 📕 Grad. Cohorte |

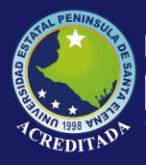

# Tecnologías de la Información y Comunicación

Sistema Progresión Curricular

3. Si no se selecciona facultad y se da la consulta, nos dará un resultado de todas de las facultades.

| Searcher de Canada          Searcher       Perdente de Canada       Perdente de Canada                                                                                                    | Inicio Tasa de Titulacion ×        |                                  |                |                 |                |               |               |              |            |                |            |               |            |              |
|----------------------------------------------------------------------------------------------------|------------------------------------|----------------------------------|----------------|-----------------|----------------|---------------|---------------|--------------|------------|----------------|------------|---------------|------------|--------------|
| Statistica provide de l'article and l'article de la construir de la construir                                                                                                    | Parametros de Consulta             |                                  |                |                 |                |               |               |              |            |                |            |               |            |              |
| Receive interview interview inter                                                                                                    | Seleccione el Periodo de Cohorte:  |                                  |                |                 |                |               |               |              |            |                |            |               |            |              |
| Faulta         Canced         Canced <thcanced< th=""> <thcanced< t<="" th=""><th>Periodo de<br/>Cohorte: 2018-1 V</th><th>_</th><th></th><th></th><th>Satisfactorio</th><th>Aproximado</th><th>Parcial</th><th>Insuficiente</th><th>Incomp</th><th>limiento</th><th></th><th></th><th></th><th></th></thcanced<></thcanced<>                                                                                                    | Periodo de<br>Cohorte: 2018-1 V    | _                                |                |                 | Satisfactorio  | Aproximado    | Parcial       | Insuficiente | Incomp     | limiento       |            |               |            |              |
| Periodic diverge result         Periodic diverge result         Periodic diver                                                                                                    | Facultad:                          | ✓ €                              | 🔍 Consultar    | 📙 Exportar PDF  | ⊱ Mat. Prir    | mer Sem.      | Primera Vez.  | 🧏 Hom/Re     | ep. 🚺      | Est. Egre.     | 🧏 Grad. Co | horte         |            |              |
| PACUAL DO E OSTERIAS Y TELECOM NEORMATCA         Per Pointe See Machae         Main Point 2 Presente Bry TS Prey TS Prey TS (and 12 m Oral 12m 10 do 13 00000000000000000000000000000000000                                                                                                    | Periodo Cohorte procesado:         |                                  |                |                 |                |               |               |              |            |                |            |               |            |              |
| 1       PACULTAD E CINCUS 3 MUNISTRA ACONTRALLAD VIDITORIA       2013 2       DECINO 52 MUNISTRA ACONTRALLAD VIDITORIA       2014 1       NOVENO 52 ML       64       4       4       0       1       3       0       3       3       8388         3       FACULTAD E CIENCIS 3 MUNISTRA ACONTRALLAD VIDITORIA       2014 1       NOVENO 52 ML       64       4       4       0       1       3       0       0       0       0       0       0       0       0       0       0       0       0       0       0       0       0       0       0       0       0       0       0       0       0       0       0       0       0       0       0       0       0       0       0       0       0       0       0       0       0       0       0       0       0       0       0       0       0       0       0       0       0       0       0       0       0       0       0       0       0       0       0       0       0       0       0       0       0       0       0       0       0       0       0       0       0       0       0       0       0       0       <                                                                                                    | Facultad                           | Carrera                          | Per. Primer Se | er Sem. Cohorte | Mat. Primer Se | r Primera Vez | Homolog/Repit | Egresados E  | En Proy. T | Sin Proy. Tit. | Grad. 12 m | Grad. mas12 m | Tot. Grad. | Tasa Titulad |
| 2       PACULA DE CLEMICAS ADMINISTICA CUMUNISTICA CUMUNICA       20141       NOVEMO SEM       80       94       2       0       0       0       0       0       0       0       0       0       0       0       0       0       0       0       0       0       0       0       0       0       0       0       0       0       0       0       0       0       0       0       0       0       0       0       0       0       0       0       0       0       0       0       0       0       0       0       0       0       0       0       0       0       0       0       0       0       0       0       0       0       0       0       0       0       0       0       0       0       0       0       0       0       0       0       0       0       0       0       0       0       0       0       0       0       0       0       0       0       0       0       0       0       0       0       0       0       0       0       0       0       0       0       0       0       0       0       0                                                                                                    | 1 FACULTAD DE SISTEMAS Y TELECON   | / INFORMATICA                    | 2013-2         | DECIMO SEM.     | 69             | 54            | 15            | 4            | 0          | 1              | 3          | 0             | 3          | 5.56%        |
| 3 PAOLID DE CENCIAS ADMINISTRA HAUMINSTRA HAUMINSTRA HAUMINSTRALADOR DE EMPESSS<br>PAOLIDA DE CENCIAS ADRAMS IN INCEMENDA NA PERFORME<br>PAOLIDA DE CENCIAS ADRAMS IN INCEMENDA ADROPECUARIA<br>212 20 118 0 13 5 0 5 2 0 2 2 8786<br>7 FAOLIDA DE CENCIAS DE LAMES MORENNELA NE NERVERA LA PERFORDE<br>7 FAOLIDA DE CENCIAS 20 ALMESTRA<br>PAOLIDA DE CENCIAS 20 ALMESTRA<br>PAOLIDA DE CENCIAS DE LA NOEN NOEMERIA ACTVIL<br>20 101 28 48 493 53 220 16 103 101 0 101 2011 28 48 50                                                                                                    | 2 FACULTAD DE CIENCIAS ADMINISTR   |                                  | 2014-1         | NOVENO SEM      | 68             | 64            | 4             | 29           | 0          | 29             | 0          | 0             | 0          | 0.00%        |
| I POLICIA DE CIENCIAS AGRARARIS MECHENA AROPECUARIA 20152 DECIMO SEM 23 23 0 1 1 0 1 1 0 1 1 0 1 0 20178 I POLICIA DE CIENCIAS AGRARARIS EN PERROLEO 20152 DECIMO SEM 75 54 3 7 0 5 2 0 0 2 20078 I POLICIA DE CIENCIAS DE LA INGENIERIA EN PERROLEO 20152 DECIMO SEM 57 54 3 7 0 5 2 0 0 2 20078 I POLICIA DE CIENCIAS MORTENA VIELECOMUNICACION SEM 10 16 16 0 12 8 4 0 0 0 0 0 0 0 0 0 0 0 0 0 0 0 0 0 0                                                                                                    | 4 EACULTAD DE CIENCIAS ADMINISTR   | RIOLOCIA MADINA                  | 2014-1         | DECIMO SEM      | 00             | 20            | 9             | 40           | 2          | 12             | 41         | 0             | 41         | 0.00%        |
| 6       PACULTAD DE CHENCIAS DE LA MOREN INCENERIA UP FETROLEO       20132       DECIMO SEM       62       2       10       6       6       4       0       4       MARKEN         7       PACULTAD DE SITEMAS Y TELECOM LECTRONICA Y TELECOMULIFACIO       20132       DECIMO SEM       16       16       0       12       0       0       0       MARKEN         9       FACULTAD DE CHENCIAS MUELANDEN INCENDE PLA 10287       20132       DECIMO SEM       16       16       0       12       0       0       0       0       0       0       0       0       0       0       0       0       0       0       0       0       0       0       0       0       0       0       0       0       0       0       0       0       0       0       0       0       0       0       0       0       0       0       0       0       0       0       0       0       0       0       0       0       0       0       0       0       0       0       0       0       0       0       0       0       0       0       0       0       0       0       0       0       0       0       0                                                                                                    | 5 FACULTAD DE CIENCIAS AGRAPIAS    |                                  | 2013-2         | DECIMO SEM      | 20             | 20            | 2             | 12           | 0          | 12             | 5          | 0             | 5          | 21 74%       |
| 7       PACULTAD DE SISTEMAS Y TELECOMUNICACIÓN       2013-2       DECIMO SEM       57       54       3       7*       0       5       2       0       2       B2000         8       PACULTAD DE CIENCIAS ADMINISTRA INCENDENA ESTION Y DESARR       2013-2       DECIMO SEM       16       16       0       12       8       4       0       0       0       0       0       0       0       0       0       0       0       0       0       0       0       0       0       0       0       0       0       0       0       0       0       0       0       0       0       0       0       0       0       0       0       0       0       0       0       0       0       0       0       0       0       0       0       0       0       0       0       0       0       0       0       0       0       0       0       0       0       0       0       0       0       0       0       0       0       0       0       0       0       0       0       0       0       0       0       0       0       0       0       0       0       0                                                                                                    | 6 FACULTAD DE CIENCIAS DE LA INGE  | NINGENIERIA EN PETROLEO          | 2013-2         | DECIMO SEM      | 64             | 62            | 2             | 16           | 6          | 6              | 4          | 0             | 4          | 6.45%        |
| 0       PACULTAD DE CIENCIAS ADMINISTRAI MOEMERIA EN GESTION Y DESARROL 2013-2       DECIMO SEM.       16       16       16       17       13       0       0       0       0       0       0       0       0       0       0       0       0       0       0       0       0       0       0       0       0       0       0       0       0       0       0       0       0       0       0       0       0       0       0       0       0       0       0       0       0       0       0       0       0       0       0       0       0       0       0       0       0       0       0       0       0       0       0       0       0       0       0       0       0       0       0       0       0       0       0       0       0       0       0       0       0       0       0       0       0       0       0       0       0       0       0       0       0       0       0       0       0       0       0       0       0       0       0       0       0       0       0       0       0       0       0                                                                                                    | 7 FACULTAD DE SISTEMAS Y TELECO    | ELECTRONICA Y TELECOMUNICACIO    | 2013-2         | DECIMO SEM.     | 57             | 54            | 3             | 7            | 0          | 5              | 2          | 0             | 2          | 3.70%        |
| 9         PACULTAD DE CIENCIAS SOCIALES Y ENFEMBERIA. CIVIL.         2014-2         OCTAVO SEM.         91         64         7         63         0         17         46         0         46         54.358           10         PACULTAD DE CIENCIAS DE LA INGENIREIRIA CIVIL.         2013-2         DECIMO SEM.         50         39         11         13         0         13         0         0         0         0.0008           11         TOTAL         546         493         53         220         16         103         101         0         101         20.405           CARRERAS UPSE<br>PERIODO DE COMPSE           OFACULTAD DE CIANCEN           CARRERAS UPSE           PERIODO DE COMPSE         20.4         50         60           OFACULTAD DE CIANCEN           OFACULTAD DE CIANCEN           CARRERAS UPSE           DERIODO DE COMPSE           OFACULTAD DE CIANCEN           OFACULTAD DE CIANCEN           OFACULTAD DE CIANCEN           OFACULTAD DE CIANCEN           OFACULTAD DE CIANCEN           OFACULTAD DE CIANCEN           OFACU                                                                                                    | 8 FACULTAD DE CIENCIAS ADMINISTR.  | A INGENIERIA EN GESTION Y DESARR | C 2013-2       | DECIMO SEM.     | 16             | 16            | 0             | 12           | 8          | 4              | 0          | 0             | 0          | 0.00%        |
| 10       FACULTAD DE CIENCIAS DE LA INGENIERIA CIVIL       2013-2       DECIMO SEM.       50       39       11       13       0       13       0       0       0       00       00       000       000       000       000       000       000       000       000       000       000       000       000       000       000       000       000       000       000       000       000       000       000       000       000       000       000       000       000       000       000       000       000       000       000       000       000       000       000       000       000       000       000       000       000       000       000       000       000       000       000       000       000       000       000       000       000       000       000       000       000       000       000       000       000       000       000       000       000       000       000       000       000       000       000       000       000       000       000       000       000       000       000       000       000       000       000       000       000       000       000<                                                                                                    | 9 FACULTAD DE CIENCIAS SOCIALES    | ENFERMERIA                       | 2014-2         | OCTAVO SEM.     | 91             | 84            | 7             | 63           | 0          | 17             | 46         | 0             | 46         | 54.76%       |
| 11       TOTAL       546       493       53       20       16       103       101       0       101       28.48%         TASA TITULACION<br>CARRERAS UPSE<br>PERIODO DE COHORTE 2018-1                                                                                                    | 10 FACULTAD DE CIENCIAS DE LA INGE | NINGENIERIA CIVIL                | 2013-2         | DECIMO SEM.     | 50             | 39            | 11            | 13           | 0          | 13             | 0          | 0             | 0          | 0.00%        |
| TASA TITULACION<br>CARRERAS UPSE<br>PERIODO DE COHORTE 2018-1                                                                                                    | 11                                 | TOTAL                            |                |                 | 546            | 493           | 53            | 220          | 16         | 103            | 101        | 0             | 101        | 20.49%       |
| ADMINISTRACION DE EMPRESAS<br>ADMINISTRACION DE EMPRESAS<br>ENFEMMERIA<br>INGENIERIA AGROPECUARIA<br>INGENIERIA AGROPECUARIA<br>INGENIERIA EN PETROLEO<br>ELECTRONICA Y TELECOMUNICACIONES<br>ELECTRONICA Y TELECOMUNICACIONES<br>CONTABILIDAD Y AUDITORIA<br>BIOLOGIA MARINA<br>BIOLOGIA MARINA<br>DE FECHO DEL REPORTE. 20/09/2013                                                                                                    |                                    | CARRERAS UP                      | S.F.           | PERIOD          | D DE CO        | HORTE         | 2018-1        |              |            |                |            |               |            |              |
| PERIODO DE COHORTE 2018-1         -10       0       10       20       30       40       50       60         ADMINISTRACION DE EMPRESAS                                                                                                    |                                    |                                  |                |                 | ARRERF         | IS UPS        | E             |              |            |                |            |               |            |              |
| ADMINISTRACION DE EMPRESAS<br>ENVERMERIA<br>ENVERMERIA<br>INGENIERIA AGROPECUARIA<br>INGENIERIA AGROPECUARIA<br>INGENIERIA EN PETROLEO<br>ELECTRONICA Y TELECOMUNICACIONES<br>ELECTRONICA Y TELECOMUNICACIONES<br>ELECTRONICA Y DEL TELECOMUNICACIONES<br>ELECTRONICA Y DEL TELECOMUNICACIONES<br>ELEC  |                                    | CARRERAS UP:                     | SE             | FERIOD.         | 0 02 00        | -10           | 0 10 20       | 20 40        | E0 60      |                |            |               |            |              |
| ADMINISTRACION DE EMPRESAS-<br>ENFERMERIA-<br>INGENIERIA AGROPECUARIA-<br>INGENIERIA EN PETROLEO-<br>INGENIERIA EN PETROLEO-<br>ELECTRONICA Y TELECOMUNICACIONES-<br>ELECTRONICA Y TELECOMUNICACIONES-<br>ELECTRONICA Y TELECOMUNICACIONES-<br>ELECTRONICA Y TELECOMUNICACIONES-<br>ELECTRONICA Y TELECOMUNICACIONES-<br>ELECTRONICA Y TELECOMUNICACIONES-<br>ELECTRONICA Y TELECOMUNICACIONES-<br>ELECTRONICA Y TELECOMUNICACIONES-<br>INGENIERIA EN GESTION Y DESARROLLO TURISTICO-<br>CONTABILIDAD Y AUDITORIA-<br>BIOLOGIA MARINA-<br>INGENIERIA CIVIL-<br>INGENIERIA CIVIL-<br>ELECTRONICA Y ELECOMUNICACIONES-<br>ELECTRONICA Y TELECOMUNICACIONES-<br>ELECTRONICA Y TELECOMUNICACIONES-<br>ELECTRONICA Y |                                    |                                  |                |                 |                | -10           | 9.40.20       |              | <u></u>    | ,              |            |               |            |              |
| ENTERMERIA       54.76         INGENIERIA AGROPECUARIA       21.74         INGENIERIA EN PETROLEO       6.45         INFORMATICA       5.56         ELECTRONICA Y TELECOMUNICACIONES       3.7         INGENIERIA EN GESTION Y DESARROLLO TURISTICO       0         CONTABILIDAD Y AUDITORIA       0         BIOLOGIA MARINA       0         INGENIERIA CIVIL       0         FECHA DEL KEPORTE.       20/08/2019                                                                                                    |                                    |                                  |                | ADMINIST        | RACION DE EM   | PRESAS        |               | 57.75        |            |                |            |               |            |              |
| INGENIERIA AGROPECUARIA<br>INGENIERIA EN PETROLEO<br>INFORMATICA<br>ELECTRONICA Y TELECOMUNICACIONES-<br>ELECTRONICA Y TELECOMUNICACIONES-<br>INGENIERIA EN GESTION Y DESARROLLO TURISTICO<br>CONTABILIDAD Y AUDITORIA<br>BIOLOGIA MARINA-<br>BIOLOGIA MARINA-<br>INGENIERIA CIVIL-<br>INGENIERIA CIVIL-<br>FECHA DEL REPORTE. 20/08/2019                                                                                                    |                                    |                                  |                |                 | ENFEI          | RMERIA        | 5             | 54.76        |            |                |            |               |            |              |
| INGENIERIA AGROPECUARIA- INGENIERIA EN PETROLEO INFORMATICA- ELECTRONICA Y TELECOMUNICACIONES ELECTRONICA Y TELECOMUNICACIONES ELECTRONICA Y AUDITORIA ELICATURA ELICATURA ELICA                                                                                                    |                                    |                                  |                |                 |                |               |               |              | Π.         |                |            |               |            |              |
| INGENIERIA EN PETROLEO  INFORMATICA  ELECTRONICA Y TELECOMUNICACIONES  ELECTRONICA Y TELECOMUNICACIONES  ELECTRONICACIÓN  ELECTRONICACIÓN ELECTRONICACIÓN ELECTRONICACIÓN ELECTRONICACIÓN ELECTRONICACIÓN ELECTRONICACIÓN ELECTRONICACIÓN ELECTRONICACIÓN ELECTRONICACIÓN ELECTRONICACIÓN ELECTRONICACIÓN ELECTRONICACIÓN ELECTRONICACIÓN ELECTRONICACIÓN ELECTRONICACIÓN ELECTRONICACIÓN ELECTRONICACIÓN ELECTRONICACIÓN ELEC                                                                                                    |                                    |                                  |                | INGEN           | IIERIA AGROPE  | CUARIA        | 21.74         |              |            |                |            |               |            |              |
| INFORMATICA-<br>ELECTRONICA Y TELECOMUNICACIONES-<br>ELECTRONICA Y TELECOMUNICACIONES-<br>INGENIERIA EN GESTION Y DESARROLLO TURISTICO-<br>CONTABILIDAD Y AUDITORIA-<br>BIOLOGIA MARINA-<br>INGENIERIA CIVIL-<br>INGENIERIA CIVIL-<br>FECHA DEL REPORTE. 20/08/2019                                                                                                    |                                    |                                  |                | ING             | INTERTA EN PE  | TROLEO        | 645           |              |            |                |            |               |            |              |
| INFORMATICA- 556<br>ELECTRONICA Y TELECOMUNICACIONES- 3.7<br>INGENIERIA EN GESTION Y DESARROLLO TURISTICO- 0<br>CONTABILIDAD Y AUDITORIA- 0<br>BIOLOGIA MARINA- 0<br>INGENIERIA CIVIL 0<br>FECHA DEL REPORTE. 20/08/2019                                                                                                    |                                    |                                  |                |                 |                | INOLE O       |               |              |            |                |            |               |            |              |
| ELECTRONICA Y TELECOMUNICACIONES       3.7         INGENIERIA EN GESTION Y DESARROLLO TURISTICO-       0         CONTABILIDAD Y AUDITORIA       0         BIOLOGIA MARINA-       0         INGENIERIA CIVIL       0         FECHA DEL REPORTE.       20/08/2019                                                                                                    |                                    |                                  |                |                 | INFOR          | MATICA        | 5.56          |              |            |                |            |               |            |              |
| INGENIERIA EN GESTION Y DESARROLLO TURISTICO-<br>CONTABILIDAD Y AUDITORIA-<br>BIOLOGIA MARINA-<br>INGENIERIA CIVIL-<br>FECHA DEL REPORTE. 20/08/2019                                                                                                    |                                    |                                  | EL             | ECTRONICA Y T   | ELECOMUNICA    | CIONES        | 3.7           |              |            |                |            |               |            |              |
| CONTABILIDAD Y AUDITORIA-0<br>BIOLOGIA MARINA-0<br>INGENIERIA CIVIL-0<br>FECHA DEL REPORTE. 20/08/2019                                                                                                    |                                    | IN                               | IGENIERIA EN   | GESTION Y DE    | SARROLLO TUR   | ustico        | 0             |              |            |                |            |               |            |              |
| BIOLOGIA MARINA 0<br>INGENIERIA CIVIL- 0<br>FECHA DEL REPORTE. 20/08/2019                                                                                                    |                                    |                                  |                | CONTAB          | SILIDAD Y AUD  | ITORIA        | 0             |              |            |                |            |               |            |              |
| INGENIERIA CIVIL-<br>FECHA DEL REPORTE. 20/08/2019                                                                                                    |                                    |                                  |                |                 |                |               |               |              |            |                |            |               |            |              |
| INGENIERIA CIVIL 0<br>FECHA DEL REPORTE. 20/03/2019                                                                                                    |                                    |                                  |                |                 | BIOLOGIA       | MARINA        | 0             |              |            |                |            |               |            |              |
| FECHA DEL REPORTE. 20/08/2019                                                                                                    |                                    |                                  |                |                 | INGENIERI      | A CIVIL       | 0             |              |            |                |            |               |            |              |
|                                                                                                    |                                    |                                  |                |                 |                |               | FECHA         | DEL REPO     | RTE. 2     | 20/08/201      | 19         |               |            |              |

Listado de estudiantes graduados en las cohortes a evaluar.

| tio Tasa de T     | litulacion × |                |                                           |               |            |   |
|-------------------|--------------|----------------|-------------------------------------------|---------------|------------|---|
| ametros de Consul | ta           |                |                                           |               |            |   |
| porte             |              |                |                                           |               |            |   |
| _lis_grad_pdf.    | php          |                | 1/1                                       |               | Ċ          |   |
|                   |              | 2              | Universidad Estatal Península de          | e Santa Elena |            | - |
|                   |              |                | Sistema Progresión Curricular de E        | Studiantes    |            |   |
|                   |              |                | Ciccolar Cogiccici Cultoniar ac           |               |            |   |
|                   |              |                | UPSE                                      |               |            |   |
|                   |              |                | TASA DE TITULACION                        |               |            |   |
|                   |              |                | CARRERA ADMINISTRACION DE EMPRE           | ESAS          |            |   |
|                   |              |                | LISTADO ESTUDIANTES GRADUADO              | )S            |            |   |
|                   |              | S              | SISTEMA DE ESTUDIO: SEMESTRAL - MODALIDAD | : PRESENCIAL  |            |   |
|                   |              |                |                                           | FECHA         | FECHA      |   |
|                   | NUM          | IDENTIFICACION | APELLIDOS Y NOMBRES                       | EGRESO        | GRADUACION |   |
|                   | 1            | 2450121013     | CORAL LAVAYEN ELIANA GABRIELA             | 14/09/2018    | 07/03/2019 |   |
|                   | 2            | 2400263436     | DELGADO QUINDE KELVIN ANDRES              | 14/09/2018    | 07/03/2019 |   |
|                   | 3            | 2400160624     | FRANCO PANCHANA JOSELYN ELIANA            | 14/09/2018    | 06/03/2019 |   |
|                   | 4            | 2450300856     | GONZABAY GALDEA ERICK JEHINSON            | 14/09/2018    | 07/03/2019 |   |
|                   | 5            | 2400136319     | GONZALEZ RODRIGUEZ JOHANNA LISSETTE       | 14/09/2018    | 06/03/2019 |   |
|                   | 6            | 0922626098     | MACIAS BAQUE ANGIE NOHELY                 | 14/09/2018    | 07/03/2019 |   |
|                   | 7            | 0028270207     | MEDCHANI MEDCHANI JOHNI DAVID             | 11/00/2018    | 07/03/2010 |   |

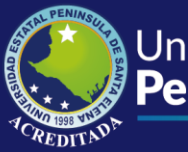

TASA DE TITULACIÓN 2010

Al ingresar a **Tasa de Titulación 2010** pedirá seleccionar el Periodo Cohorte y Facultad. Considere las carreras dentro del antiguo régimen académico del 2010.

| Inicio Tasa de Titulac                                  | ión 2010 ×     |           |                                                                                                    |
|---------------------------------------------------------|----------------|-----------|----------------------------------------------------------------------------------------------------|
| Parametros de Consulta                                  |                |           |                                                                                                    |
| Seleccione el Periodo de Inici<br>Periodo<br>Academico: | p para Cohorte |           | Satisfactorio Aproximado Parcial Insuficiente Incomplimiento                                                                                               |
| Facultad:<br>Periodo Cohorte procesado:                 |                | V Q Consi | illar 🚺 Exportar PDF 📙 Mat. Primer Sem. 📙 Primera Vez. 🚺 Hom Rep. 🚺 Est. Egre. 🚺 Grad. Cohorte                                                             |
| Facultad                                                | Carrera        | Sist.     | Est. Per. Ult. Sem. Mat. Primer Se Primera Vez Homolog/Repit. Egresado En Proy. 1 Sin Proy. 1tl Grad. 18 m Grad. 30 m Grad. mas30 r Tot. Grad. Tasa Titula |

Para realizar la consulta se la puede hacer de dos formas:

1. Si selecciona la facultad nos permitirá una consulta solo de la seleccionada.

| Periodo    |                                  |                                |             |                |                 |               |                |              |                  |                |            |               |            |           |
|------------|----------------------------------|--------------------------------|-------------|----------------|-----------------|---------------|----------------|--------------|------------------|----------------|------------|---------------|------------|-----------|
| Periodo    | el Periodo de Inicio para Cohort | e                              |             |                |                 |               |                |              |                  | _              |            |               |            |           |
| Academico  | o: 2010-1 💙                      |                                |             |                | Satisfactorio   | Aproximad     | o Parcial      | Insuficien   | e Incomplimi     | ento           |            |               |            |           |
| Facultad:  | FACULTAD DE CIENCIAS A           | GRARIAS 💙                      | 🔾 Consultar | ⊱ Exportar PD  | IF 🛛 ⊱ Mat. P   | Primer Sem.   | Frimera Vez.   | . 🧏 Hom/R    | ep. 🗾 📙 Est. I   | gre. 🧏 Gra     | d. Cohorte |               |            |           |
| Periodo Co | horte procesado:                 |                                |             |                |                 |               |                |              |                  |                |            |               |            |           |
| Facult     | lad                              | Carrera                        | Sist. Est.  | Per. Ult. Sem. | Mat. Primer Ser | r Primera Vez | Homolog/Repit. | Egresados En | roy. T Sin Proy. | it. Grad. 18 m | Grad. 30 m | Grad. mas30 n | Tot. Grad. | Tasa Titu |
| 1 FACU     | LTAD DE CIENCIAS AGRARIAS        | INGENIERIA AGROPECUARIA        | SEMESTRAL   | 2014-2         | 26              | 24            | 2              | 8            | 0 6              | 2              | 0          | 0             | 2          | 8.33%     |
| 2 FACU     | LTAD DE CIENCIAS AGRARIAS        | ADMINISTRACION DE EMPRESAS AGR | SEMESTRAL   | 2014-2         | 96              | 86            | 10             | 39           | 0 4              | 2              | 15         | 18            | 35         | 11.05%    |
| 3          |                                  | TOTAL                          |             |                | 122             | 110           | 12             | 47           | 0 10             | 4              | 15         | 18            | 37         | 33.64%    |
|            |                                  | INISTRACION DE EMPRE           | 5AS AGROPEC | UARIAS Y AGR   |                 | CEMECTDAL     |                |              |                  |                |            |               |            |           |
|            |                                  |                                | Т           | NGENIERIA AG   | ROPECUARIA      | - SEMESTRAL   | - 8.33         | 11.05        |                  |                |            |               |            |           |

2. Puede imprimir listados de estudiantes dependiendo de las cohortes a consultar desde los ingresados a Primer Semestre, Matriculados por Primera Vez, Homologados/Repetidores, Egresados, Graduados de la Cohorte.

| Satisfactorio              | Aproximado    | Parcial      | Insuficiente | Incomplimiento |                 |
|----------------------------|---------------|--------------|--------------|----------------|-----------------|
| 🏸 Exportar PDF 🛛 🔑 Mat. Pr | imer Sem. 🦻 🧏 | Primera Vez. | 🧏 Hom/Rep.   | ⊱ Est. Egre.   | 🧏 Grad. Cohorte |

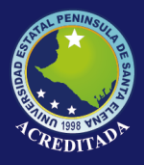

3. Si no se selecciona facultad y se da la consulta, nos dará un resultado de todas de las facultades.

| ara  | ametros de Consulta                       |                                  |            |                |                 |             |                |           |            |                   |            |            |               |            |             |
|------|-------------------------------------------|----------------------------------|------------|----------------|-----------------|-------------|----------------|-----------|------------|-------------------|------------|------------|---------------|------------|-------------|
| ele  | eccione el Periodo de Inicio para Cohorte | •                                |            |                |                 |             |                |           |            |                   |            |            |               |            |             |
| Peri | odo 2010-1 V                              | _                                |            | _              | Satisfactorio   | Aproxima    | to Parcial     | Insuf     | iciente li | ncomplimient      | 0          |            |               |            |             |
| 108  | idemico:                                  |                                  | 0.000      | Currenter DD   | с <b>П</b> ино  | uinen Carr  | Deine and Mark |           |            | Test Core         |            |            |               |            |             |
| ac   | uitad.                                    | ¥                                | Consular   | Exportar PD    | r Mau P         | rimer Sem.  | Merimera vez.  | <u></u> _ | юпикер.    | M Est. Egre       | . Magarat  | . conone   |               |            |             |
| eri  | odo Cohorte procesado:                    |                                  |            |                |                 |             |                |           |            |                   |            |            |               |            |             |
|      | Facultad                                  | Carrera                          | Sist. Est. | Per. Ult. Sem. | Mat. Primer Ser | Primera Vez | Homolog/Repit. | Egresado  | En Proy. 1 | li Sin Proy. Tit. | Grad. 18 m | Grad. 30 m | Grad. mas30 n | Tot. Grad. | Tasa Titula |
|      | FACULTAD DE SISTEMAS Y TELECOMU           | INFORMATICA                      | SEMESTRAL  | 2014-2         | 72              | 57          | 15             | 21        | 0          | 2                 | 15         | 3          | 1             | 19         | 28.95%      |
|      | FACULTAD DE CIENCIAS ADMINISTRAT          | CONTABILIDAD Y AUDITORIA         | SEMESTRAL  | 2014-1         | 209             | 209         | 0              | 98        | 2          | 6                 | 87         | 0          | 3             | 90         | 41.63%      |
| 3    | FACULTAD DE CIENCIAS DE LA EDUCA          | EDUCACION BASICA                 | ANUAL      | 2014-1         | 262             | 261         | 0              | 186       | 0          | 24                | 17         | 133        | 12            | 162        | 31.99%      |
|      | FACULTAD DE CIENCIAS DE LA EDUCA          | EDUCACION BASICA                 | SEMESTRAL  | 2014-1         | 247             | 244         | 3              | 165       | 0          | 19                | 135        | 5          | 6             | 146        | 56.35%      |
|      | FACULTAD DE CIENCIAS DEL MAR              | BIOLOGIA MARINA                  | SEMESTRAL  | 2014-2         | 40              | 29          | 11             | 11        | 0          | 0                 | 9          | 1          | 1             | 11         | 32.76%      |
| 5    | FACULTAD DE CIENCIAS AGRARIAS             | INGENIERIA AGROPECUARIA          | SEMESTRAL  | 2014-2         | 26              | 24          | 2              | 8         | 0          | 6                 | 2          | 0          | 0             | 2          | 8.33%       |
| 1    | FACULTAD DE INGENIERIA INDUSTRIAL         | INGENIERIA INDUSTRIAL            | SEMESTRAL  | 2014-2         | 119             | 82          | 37             | 21        | 0          | 5                 | 9          | 6          | 1             | 16         | 14.63%      |
| 3    | FACULTAD DE CIENCIAS SOCIALES Y I         | DERECHO                          | SEMESTRAL  | 2014-2         | 272             | 272         | 0              | 162       | 0          | 0                 | 161        | 1          | 0             | 162        | 59.38%      |
| •    | FACULTAD DE CIENCIAS DE LA EDUCA          | EDUCACION FISICA DEPORTE Y RECRI | SEMESTRAL  | 2013-2         | 72              | 71          | 1              | 27        | 0          | 4                 | 11         | 12         | 0             | 23         | 23.94%      |
| 0    | FACULTAD DE CIENCIAS DE LA INGENI         | INGENIERIA EN PETROLEO           | SEMESTRAL  | 2014-2         | 49              | 42          | 7              | 17        | 0          | 1                 | 13         | 0          | 3             | 16         | 30.95%      |
| 1    | FACULTAD DE CIENCIAS DE LA EDUCA          | EDUCACION PARVULARIA             | SEMESTRAL  | 2013-2         | 110             | 110         | 0              | 57        | 0          | 7                 | 36         | 13         | 1             | 50         | 38.64%      |
| 2    | FACULTAD DE CIENCIAS ADMINISTRAT          | ADMINISTRACION PUBLICA           | ANUAL      | 2014-1         | 88              | 88          | 0              | 47        | 0          | 0                 | 47         | 0          | 0             | 47         | 53.41%      |
|      | FACULTAD DE CIENCIAS SOCIALES Y I         | PSICOLOGIA                       | SEMESTRAL  | 2014-2         | 189             | 189         | 0              | 69        | 0          | 1                 | 68         | 0          | 0             | 68         | 35.98%      |
| ,    | FACULTAD DE CIENCIAS DE LA EDUCA          | NGLES                            | SEMESTRAL  | 2014-2         | 150             | 150         | 0              | 65        | 0          | 15                | 22         | 22         | 6             | 50         | 22.00%      |
| 1    | FACULTAD DE CIENCIAS AGRARIAS             | ADMINISTRACION DE EMPRESAS AGR   | SEMESTRAL  | 2014-2         | 96              | 86          | 10             | 39        | 0          | 4                 | 2          | 15         | 18            | 35         | 11.05%      |
| 2    | FACULTAD DE CIENCIAS DEL MAR              | PESQUERIA                        | SEMESTRAL  | 2014-2         | 20              | 20          | 0              | 0         | 0          | 0                 | 0          | 0          | 0             | 0          | 0.00%       |
| 3    |                                           | TOTAL                            |            |                | 2627            | 2507        | 119            | 1198      | 7          | 114               | 782        | 235        | 60            | 1078       | 43.00%      |

| TASA TITULA                                                      | CION                          |
|------------------------------------------------------------------|-------------------------------|
| CARRERAS U                                                       | PSE                           |
| PERIODO DE EVALUA                                                | CION 2010-1                   |
| GARRERAS UPSE                                                    | 10 0 10 20 30 40 50 60        |
| DERECHO - SEMESTRAL                                              | 59.38                         |
| EDUCACION BASICA - SEMESTRAL                                     | 56.35                         |
| INGENIERIA CIVIL - SEMESTRAL                                     | 53.85                         |
| ADMINISTRACION PUBLICA - ANUAL                                   | 53.41                         |
| ORGANIZACION Y DESARROLLO COMUNITARIO - ANUAL                    | 43.59                         |
| CONTABILIDAD Y AUDITORIA - SEMESTRAL                             | 41.63                         |
| EDUCACION PARVULARIA - SEMESTRAL                                 | 38.64                         |
| PSICOLOGIA - SEMESTRAL                                           | 35.98                         |
| ENFERMERIA - SEMESTRAL                                           | 35.29                         |
| BIOLOGIA MARINA - SEMESTRAL                                      | 32.76                         |
| EDUCACION BASICA - ANUAL                                         | 31.99                         |
| INGENIERIA EN PETROLEO - SEMESTRAL                               | 30.95                         |
| INFORMATICA - SEMESTRAL                                          | 28.95                         |
| ORGANIZACION Y DESARROLLO COMUNITARIO - SEMESTRAL                | 26.54                         |
| EDUCACION FISICA DEPORTE Y RECREACION - SEMESTRAL                | 23.94                         |
| INGLES - SEMESTRAL                                               | 22                            |
| INGENIERIA INDUSTRIAL - SEMESTRAL                                | 14.63                         |
| ELECTRONICA Y TELECOMUNICACIONES - SEMESTRAL                     | 14.42                         |
| INISTRACION DE EMPRESAS AGROPECUARIAS Y AGRONEGOCIOS - SEMESTRAL | 11.05                         |
| INGENIERIA EN GESTION Y DESARROLLO TURISTICO - SEMESTRAL         | 8.82                          |
| INGENIERIA AGROPECUARIA - SEMESTRAL                              | 8.33                          |
| PESQUERIA - SEMESTRAL                                            | 0                             |
|                                                                  | FECHA DEL REPORTE. 20/08/2019 |

Reporte

# Puede imprimir el resumen de las carreras consultadas dependiendo del periodo de cohorte.

| Tasa de 1      | itulación 2010 ×                                     |             |                    |                          |                                                         |                                                           |                                               |                              |                |         |         |              |       |                    |   |  |
|----------------|------------------------------------------------------|-------------|--------------------|--------------------------|---------------------------------------------------------|-----------------------------------------------------------|-----------------------------------------------|------------------------------|----------------|---------|---------|--------------|-------|--------------------|---|--|
| os de Consulta |                                                      |             |                    |                          |                                                         |                                                           |                                               |                              |                |         |         |              |       |                    |   |  |
|                |                                                      |             |                    |                          |                                                         |                                                           |                                               |                              |                |         |         |              |       |                    |   |  |
|                |                                                      |             |                    |                          |                                                         |                                                           |                                               |                              |                |         |         |              |       |                    |   |  |
| P 1            | 🗣 🚺 de 3                                             |             |                    |                          |                                                         |                                                           |                                               |                              |                |         |         |              |       | 9                  | 8 |  |
|                |                                                      |             |                    |                          |                                                         |                                                           |                                               |                              |                |         |         |              |       |                    |   |  |
|                |                                                      |             | PSE                | Univers<br>Sist<br>PERIO | idad Est<br>ema Progr<br>TASA DE<br>FACULT/<br>DO DE EV | tatal Per<br>resión Cur<br>TITULAC<br>ADES UP<br>(ALUACIO | nínsula<br>ricular d<br>IÓN<br>SE<br>DN: 2010 | de Sant<br>e Estudiar<br>0-1 | a Elen<br>ntes | GRAD 18 | GRAD 30 | GRAD         |       |                    |   |  |
| NUM            | CARRERA                                              | SEMESTRES   | PER. ULT.<br>NIVEL | PRIMER<br>SEM.           | VEZ                                                     | HOMO./RE                                                  | EGRES.<br>REG.                                | TIT.                         | PROC.          | MESES   | MESES   | +30<br>MESES | GRAD. | TASA<br>TITULACIÓN |   |  |
| 1              | INFORMATICA - SEMESTRAL                              | DECIMO SEM. | 2014-2             | 72                       | 57                                                      | 15                                                        | 21                                            | 0                            | 2              | 15      | 3       | 1            | 19    | 28.95 %            |   |  |
| 2              | CONTABILIDAD Y AUDITORIA - SEMESTRAL                 | NOVENO SEM. | 2014-1             | 209                      | 209                                                     | 0                                                         | 98                                            | 2                            | 6              | 87      | 0       | 3            | 90    | 41.63 %            |   |  |
| 3              | EDUCACION BASICA - ANUAL                             | CUARTO AÑO  | 2014-1             | 262                      | 261                                                     | 0                                                         | 186                                           | 0                            | 24             | 17      | 133     | 12           | 162   | 31.99 %            |   |  |
| 4              | EDUCACION BASICA - SEMESTRAL                         | NOVENO SEM. | 2014-1             | 247                      | 244                                                     | 3                                                         | 165                                           | 0                            | 19             | 135     | 5       | 6            | 146   | 56.35 %            |   |  |
| 5              | BIOLOGIA MARINA - SEMESTRAL                          | DECIMO SEM. | 2014-2             | 40                       | 29                                                      | 11                                                        | 11                                            | 0                            | 0              | 9       | 1       | 1            | 11    | 32.76 %            |   |  |
| 6              | INGENIERIA AGROPECUARIA - SEMESTRAL                  | DECIMO SEM. | 2014-2             | 26                       | 24                                                      | 2                                                         | 8                                             | 0                            | 6              | 2       | 0       | 0            | 2     | 8.33 %             |   |  |
| 7              | INGENIERIA INDUSTRIAL - SEMESTRAL                    | DECIMO SEM. | 2014-2             | 119                      | 82                                                      | 37                                                        | 21                                            | 0                            | 5              | 9       | 6       | 1            | 16    | 14.63 %            |   |  |
| 8              | DERECHO - SEMESTRAL                                  | DECIMO SEM. | 2014-2             | 272                      | 272                                                     | 0                                                         | 162                                           | 0                            | 0              | 161     | 1       | 0            | 162   | 59.38 %            |   |  |
| 9              | EDUCACION FISICA DEPORTE Y<br>RECREACION - SEMESTRAL | OCTAVO SEM. | 2013-2             | 72                       | 71                                                      | 1                                                         | 27                                            | 0                            | 4              | 11      | 12      | 0            | 23    | 23.94 %            |   |  |
| 10             | INGENIERIA EN PETROLEO - SEMESTRAL                   | DECIMO SEM  | 2014-2             | 49                       | 42                                                      | 7                                                         | 17                                            | 0                            | 1              | 13      | 0       | 3            | 16    | 30.95 %            |   |  |
|                |                                                      |             |                    |                          |                                                         |                                                           |                                               | -                            |                |         |         |              |       |                    |   |  |

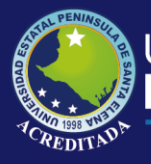

### TASA DE PERMANENCIA

Al ingresar a **Tasa de Permanencia** pedirá seleccionar el Periodo inicial y Periodo de Cohorte, Modalidad, Sistema y Facultad.

| Inicio Tasa de Permanencia X                                                  |                                                |                                      |                               |                                 |
|-------------------------------------------------------------------------------|------------------------------------------------|--------------------------------------|-------------------------------|---------------------------------|
| Parametros de Consulta                                                        |                                                |                                      |                               | *                               |
| Seleccione el Periodo de Cohorte, Sistema de Estudio y Modalidad a consultar: |                                                |                                      |                               |                                 |
| Periodo Inicial 🛆 🗸 Modalidad: 🛆 🗸 Fr                                         | acultad:                                       | ~                                    |                               |                                 |
| Periodo Cohorte: 🔼 🗸 Sistema:                                                 | 🔍 Consultar 🛛 🔍 Informe Consolidado facultades | Satisfactorio Aproximado Parcial     | Insuficiente Incomplimiento   |                                 |
| Periodo Cohorte procesado:                                                    | Kesumen General PDF 🛛 🧏 Mat. Primer Sem.       | 📙 Est. Primera Vez. 🛛 📙 Est. Hom/Rep | Est. Per. Eval                |                                 |
| Institución Facultad                                                          | Carrera                                        | Mat. Primer Sem. Mat. Primera Vez    | Hmologan/Repiten Periodo Eval | Reg. Per. Eval Tasa Permanencia |

Para poder realizar la consulta se tiene dos opciones:

1. Opción de consultar la cual se usa cuando se selecciona una facultad.

| Periodo Inicial      | 2016-1 | Modalidad:       | PRESENCTAL                                                                                    | × .                                    | Eacultad:      |                                                                                                    | ~                            |               |         |                                                                                 |              |                 |                 |
|----------------------|--------|------------------|-----------------------------------------------------------------------------------------------|----------------------------------------|----------------|----------------------------------------------------------------------------------------------------|------------------------------|---------------|---------|---------------------------------------------------------------------------------|--------------|-----------------|-----------------|
| Periodo Cohorte:     | 2010-1 | V Sistema        | SEMESTEAL                                                                                     |                                        |                | 🔍 Informe Consolidado facultades                                                                                                    | Satisfactorio Apro           |               | Parcial | Insuficiente Incom                                                              | unlimiento   |                 |                 |
| Periodo Cohorte proc | esado: | olotoma.         | DEFILIDITIONE                                                                                 |                                        | Resume         | i General PDF 📙 Mat. Primer Sem. 🚺 E                                                                                                    | st. Primera Vez.             | Est. Hom/Rep. | . 54    | Est. Per. Eval.                                                                 | pinnonto     |                 |                 |
| Institución          |        | Facultad         |                                                                                               |                                        | Carr           |                                                                                                    | Mat. Primer Sem.             | Mat. Prime    | era Vez | Hmologan/Repiten                                                                | Periodo Eval | Reg. Per. Eval. | Tasa Permanenci |
| 1 UPSE MATRIZ        |        | FACULTAD DE CIEL | NCIAS ADMINISTR                                                                               | ATIVAS                                 | ADM            | NISTRACION DE EMPRESAS                                                                                                    | 140                          | 11            | 5       | 25                                                                              | 2018-1       | 87              | 75.65%          |
| 2 UPSE MATRIZ        |        | FACULTAD DE CIEL | NCIAS DEL MAR                                                                                 |                                        | BIOL           | DGIA MARINA                                                                                                    | 84                           | 69            | •       | 15                                                                              | 2018-1       | 51              | 73.91%          |
| 3 UPSE MATRIZ        |        | FACULTAD DE CIEI | NCIAS ADMINISTR                                                                               | ATIVAS                                 | CON            | ABILIDAD Y AUDITORIA                                                                                                    | 83                           | 70            |         | 13                                                                              | 2018-1       | 60              | 85.71%          |
| 4 UPSE MATRIZ        |        | FACULTAD DE SIS  | TEMAS Y TELECO                                                                                | MUNICACIO                              | ONES ELEC      | TRONICA Y TELECOMUNICACIONES                                                                                                    | 108                          | 68            | ;       | 40                                                                              | 2018-1       | 22              | 32.35%          |
| 5 UPSE MATRIZ        |        | FACULTAD DE CIEI | NCIAS SOCIALES                                                                                | Y DE SALU                              | JD ENFE        | RMERIA                                                                                                    | 96                           | 88            |         | 8                                                                               | 2018-1       | 78              | 88.64%          |
| 6 UPSE MATRIZ        |        | FACULTAD DE SIS  | TEMAS Y TELECO                                                                                | MUNICACIO                              | DNES INFO      | RMATICA                                                                                                    | 73                           | 50            |         | 23                                                                              | 2018-1       | 17              | 34.00%          |
| 7 UPSE MATRIZ        |        | FACULTAD DE CIEI | NCIAS AGRARIAS                                                                                |                                        | INGE           | IERIA AGROPECUARIA                                                                                                    | 67                           | 59            | )       | 8                                                                               | 2018-1       | 40              | 67.80%          |
| 8 UPSE MATRIZ        |        | FACULTAD DE CIEI | NCIAS DE LA INGE                                                                              | NIERIA                                 | INGE           | NERIA CIVIL                                                                                                    | 93                           | 71            |         | 22                                                                              | 2018-1       | 52              | 73.24%          |
| 9 UPSE MATRIZ        |        | FACULTAD DE CIEL | NCIAS DE LA INGE                                                                              | NIERIA                                 | INGE           | VIERIA EN PETROLEO                                                                                                    | 70                           | 54            | Ļ       | 16                                                                              | 2018-1       | 38              | 70.37%          |
| 10 UPSE MATRIZ       |        | FACULTAD DE CIEL | NCIAS ADMINISTR                                                                               | ATIVAS                                 | LICE           | ICIATURA EN GESTION Y DESARROLLO TURISTI                                                                                                    | 66                           | 63            |         | 3                                                                               | 2018-1       | 42              | 66.67%          |
| 11                   |        |                  |                                                                                               |                                        | TOTA           | 1                                                                                                    | 880                          | 70            | 7       | 173                                                                             |              | 487             | 68.88%          |
|                      |        |                  | 100<br>90<br>80                                                                               | P                                      | ERIOD          | TASA DE PERM<br>Carreras<br>de cohorte desde:                                                                                                    | ANENCIA<br>Upse<br>2016-1 Ha | ISTA 2        | 018-    | 1                                                                               |              |                 |                 |
|                      |        |                  | 100<br>50<br>70<br>50<br>50<br>50<br>50<br>50<br>50<br>50<br>50<br>50<br>50<br>50<br>50<br>50 | 22*es0000000000                        | ERIOD<br>ISEL  | TASA DE PERM<br>CARRERAS<br>DE COHORTE DESDE:                                                                                                    | ANENCIA<br>UPSE<br>2016-1 HA | 15TA 2        | 018-    |                                                                                 |              |                 |                 |
|                      |        |                  | 100<br>80<br>90<br>90<br>90<br>90<br>90<br>90<br>90<br>90<br>90<br>90<br>90<br>90<br>90       | P                                      | BERIOD<br>18EE | AND A DE PERM<br>CARRERAS<br>DE COHORTE DESDE:                                                                                                    | ANENCIA<br>UPSE<br>2016-1 HA | ASTA 2        | 018-    | 1                                                                               |              |                 |                 |
|                      |        |                  | 100<br>8<br>0<br>2<br>10<br>2<br>10<br>2<br>10<br>2<br>10<br>2<br>10<br>2<br>10<br>2          | 10000000000000000000000000000000000000 | BRIOD          | AND A CONSTRUCT OF CONSTRUCT OF | ANENCIA<br>UPSE<br>2016-1 HA | ASTA 2        | O18-    | 1<br>By<br>By<br>By<br>By<br>By<br>By<br>By<br>By<br>By<br>By<br>By<br>By<br>By |              |                 |                 |

2. Opción de informe consolidado facultades que nos permite ver una consulta de todas las facultades.

| sultar: |              |            |                        |   |                  |            |               |   |               |        |              |      |
|---------|--------------|------------|------------------------|---|------------------|------------|---------------|---|---------------|--------|--------------|------|
| $\sim$  | Facultad:    |            |                        |   | ~                |            |               |   |               |        |              |      |
| ×       | 🔍 Consultar  | 🔍 Informe  | Consolidado facultades |   | Satisfactorio    | Aproximado | Parcial       |   | Insuficiente  | Incomp | olimiento    |      |
|         | 🧏 Resumen Ge | eneral PDF | 🧏 Mat. Primer Sem.     | ۶ | Est. Primera Vez | . 🧏 Est.   | Hom/Rep       | ۶ | Est. Per. Eva | l      |              |      |
|         | Carrera      |            |                        |   | Mat. Primer S    | em. Mat    | . Primera Vez |   | Hmologan/Re   | epiten | Periodo Eval | Reg. |

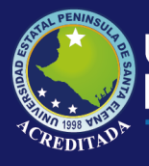

| nicio Tasa de Permanencia X                                                                                         |                  |                  |                  |               |                 |                  |
|----------------------------------------------------------------------------------------------------|------------------|------------------|------------------|---------------|-----------------|------------------|
| arametros de Consulta                                                                                               |                  |                  |                  |               |                 |                  |
| nforme Consolidado                                                                                                  |                  |                  |                  |               |                 |                  |
| FORME TASA DE PERMANENCIA DE FACULTADES UPSE                                                                        |                  |                  |                  |               |                 |                  |
| ⊱ Informe Consolidadoi PDF                                                                                          |                  |                  |                  |               |                 |                  |
| Facultad                                                                                                    | Mat. Primer Sem. | Mat. Primera Vez | Hmologan/Repiten | Periodo Eval  | Reg. Per. Eval. | Tasa Permanencia |
| 1 FACULTAD DE CIENCIAS ADMINISTRATIVAS                                                                              | 289              | 248              | 41               | 2018-1        | 189             | 76.21%           |
| 2 FACULTAD DE CIENCIAS AGRARIAS                                                                                     | 67               | 59               | 8                | 2018-1        | 40              | 67.80%           |
| 3 FACULTAD DE CIENCIAS DE LA INGENIERIA                                                                             | 163              | 125              | 38               | 2018-1        | 90              | 72.00%           |
| S TROUERD DE CENCIOS DE EN INDENENIA                                                                                |                  |                  | 16               | 2018-1        | 51              | 73.91%           |
| 4 FACULTAD DE CENCIAS DEL MAR                                                                                       | 84               | 69               | 15               | 20101         |                 |                  |
| FACULTAD DE CIENCIAS DE LA INCLINENCE     FACULTAD DE CIENCIAS DEL MAR     FACULTAD DE CIENCIAS SOCIALES Y DE SALUD | 96               | 69<br>88         | 8                | 2018-1        | 78              | 88.64%           |
|                                                                                                    | 84<br>96<br>181  | 69<br>88<br>118  | 8<br>63          | 2018-1 2018-1 | 78<br>39        | 88.64%<br>33.05% |

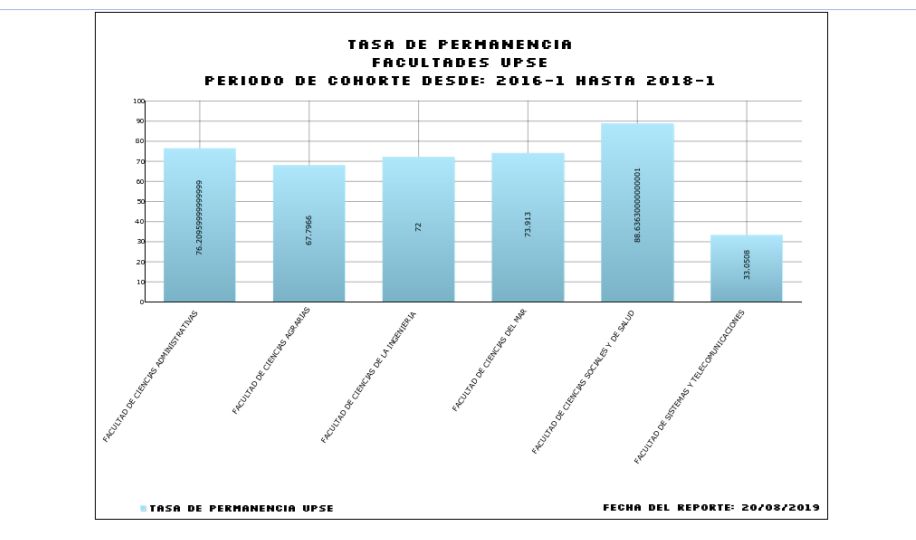

### 3.- Opción de Impresión en pdf de información del consolidado de facultades.

| Informe Consolidado                          |   |
|----------------------------------------------|---|
| INFORME TASA DE RETENCION DE FACULTADES UPSI | E |
| ▶ Informe Consolidadoi PDF                   |   |

| intornio G | Jonaoliuuuo                                                                                                    |     |                                           |                                             |                                     |                            |                 |                     |   |    |  | ~ |
|------------|----------------------------------------------------------------------------------------------------|-----|-------------------------------------------|---------------------------------------------|-------------------------------------|----------------------------|-----------------|---------------------|---|----|--|---|
| Reporte    |                                                                                                    |     |                                           |                                             |                                     |                            |                 |                     |   |    |  | * |
|            | ρt                                                                                                    | ₽   | 1 de 2 .                                  | - + 110%                                    | \$                                  |                            |                 |                     | 0 | Ci |  | » |
|            |                                                                                                    |     |                                           | sidad Estatal Pení<br>tema Progresión Curri | nsula de Santa<br>cular de Estudian | a Elena<br><sup>ntes</sup> |                 |                     |   |    |  | ^ |
|            | TASA DE PERMANENCIA<br>FACULTADES UPSE<br>PERIODO DE COHORTE DESDE 2016-1 HASTA 2018-1<br>SISTEMA DE ESTUDIO: - MODALIDAD: |     |                                           |                                             |                                     |                            |                 |                     |   |    |  |   |
|            |                                                                                                    | NUM | FACULTAD                                  | MAT. PRIMER<br>SEM.                         | REG. PRIMERA<br>VEZ                 | HOMOL. / REPIT.            | MAT. PER. EVAL. | TASA<br>PERMANENCIA |   |    |  |   |
|            |                                                                                                    | 1   | FACULTAD DE CIENCIAS ADMINISTRATIVAS      | 289                                         | 248                                 | 41                         | 189             | 76.21 %             |   |    |  |   |
|            |                                                                                                    | 2   | FACULTAD DE CIENCIAS AGRARIAS             | 67                                          | 59                                  | 8                          | 40              | 67.80 %             |   |    |  |   |
|            |                                                                                                    | 3   | FACULTAD DE CIENCIAS DE LA INGENIERIA     | 163                                         | 125                                 | 38                         | 90              | 72.00 %             |   |    |  |   |
|            |                                                                                                    | 4   | FACULTAD DE CIENCIAS DEL MAR              | 84                                          | 69                                  | 15                         | 51              | 73.91 %             |   |    |  |   |
|            |                                                                                                    | 5   | FACULTAD DE CIENCIAS SOCIALES Y DE SALUD  | 96                                          | 88                                  | 8                          | 78              | 88.64 %             |   |    |  |   |
|            |                                                                                                    | 6   | FACULTAD DE SISTEMAS Y TELECOMUNICACIONES | 181                                         | 118                                 | 63                         | 39              | 33.05 %             |   |    |  |   |
|            |                                                                                                    | 7   | TOTAL                                     | 880                                         | 707                                 | 173                        | 487             | 68.88 %             |   |    |  |   |